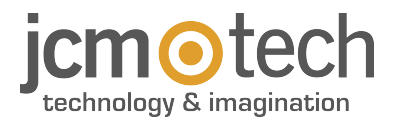

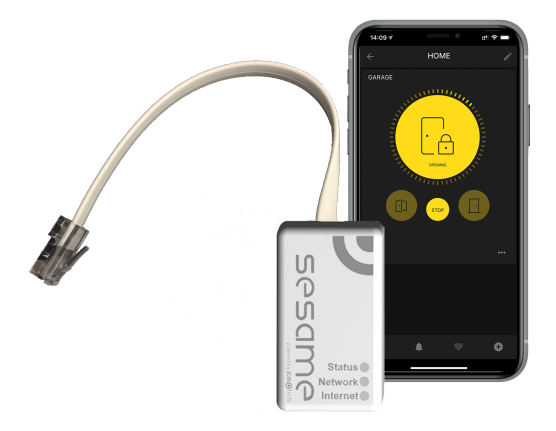

# SESAME User Manual

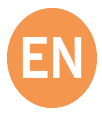

## Table of contents

| Important safety instructions  | 3  |
|--------------------------------|----|
| Use of the equipment           | 3  |
| Introduction                   | 4  |
| Box Content                    | 5  |
| Connexion                      | 6  |
| Configuration                  | 7  |
| Set up WiFi connection         |    |
| Configure SESAME in "Honoa"    | 8  |
| Licenses                       |    |
| Modo de funcionamiento         | 11 |
| Maintenance                    |    |
| Resetting the device           | 12 |
| LED behaviour                  | 13 |
| Note                           | 15 |
| Regulatory Data                |    |
| UKCA Declaration of conformity | 16 |
| EU Declaration of conformity   |    |

### Important safety instructions

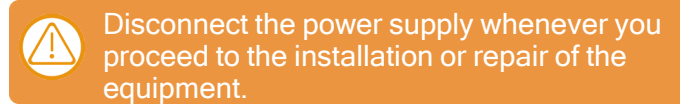

In compliance with the European Low Voltage Directive, we inform you of the following requirements:

- When the devices remain permanently connected, an easily accessible connecting device must be incorporated into the wiring.
- This system must only be installed by qualified professionals that have with automated garage doors and knowledge of the relevant European standards.
- The user instructions for this device must always be in the user's possession.
- The operating frequency of the receiver does not interfere in any way with the 868 MHz remote control systems.

#### Use of the equipment

This device is designed for applications with an automated garage door. It is not guaranteed for the direct activation of devices other than those specified. The manufacturer reserves the right to change the device specifications without warning.

### Introduction

Check door status and open or close it from anywhere in the world.

A device for controlling the door of a residence from a smartphone.

- Only compatible with VERSUS M8NF control panels.
- Supports up to 10 different users (licences).
- Licences renewable every 5 years.
- Compatible with any router via Wi-Fi.
- Detection and resolution of issues through web.
- Compatible with Android and iOS.

#### Features:

- Check the status of the door in real time.
- Open and close the door from any location.
- Receive notifications everytime the door is open or closed.
- Safety devices low battery warning.

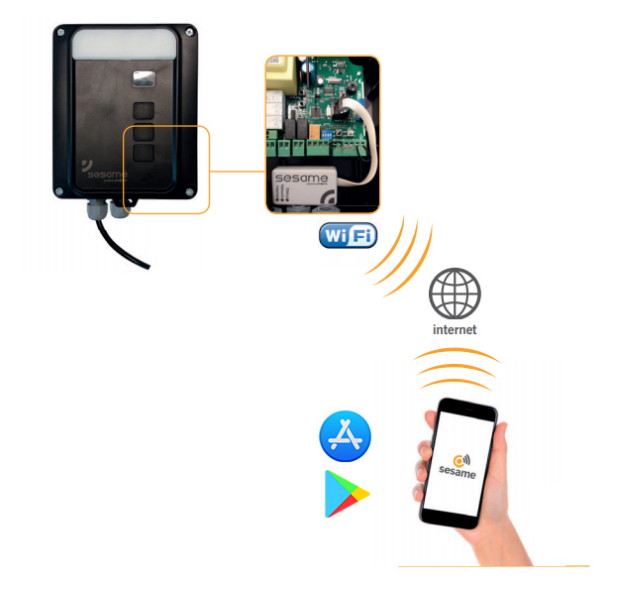

You may view device operation and installation videos at: www.jcm-tech.com/es/JCM/sesame-es/

#### **Box Content**

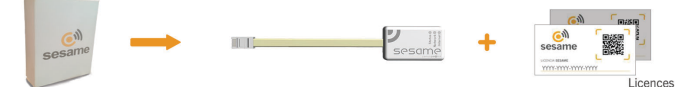

**Licenses:** these are for registering users on the application mobile. Licenses are renewed every 5 years. If you need more licenses, please contact your distributor.

### Connexion

Connect the SESAME device to your M8NF control panel or KEEROLL (RJ-45 connector). The "Status" LED should be blinking green, and the "Network" LED blinking red, to show that the device must be configured.

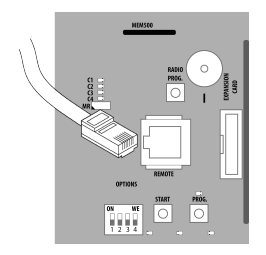

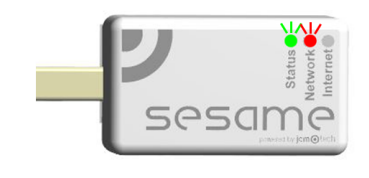

## Configuration

Once properly connected, the equipment's settings must be adjusted.

#### Set up WiFi connection

1. On your mobile: Settings -> WiFi & Networks -> WiFi (search: SESAME\_XXXXXXXXX, does not require password).

2.Configure the SESAME\_XXXXXXXX connection: the settings website will automatically appear (if not, go to 192.168.4.1 on your browser).

• 2.1. Look for your home WiFi (the signal must be Good or Poor for optimum operation) and input your home's WiFi password.

• 2.2. Wait until the three LED are solid green, indicating that the WiFi connection has been successfully established. This operation may take a minute.

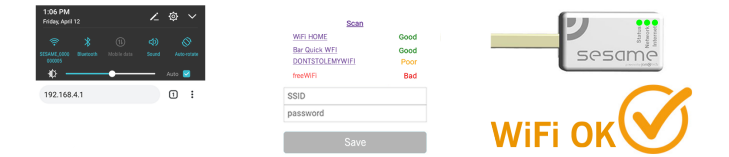

### Configure SESAME in "Honoa"

Once WiFi is set up, it is possible to add the device in JCM Technologies, S.A.'s mobile application "Honoa."

If you do not have "Honoa" on your mobile, download the application.

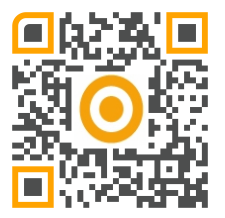

You must login to enter the app. If you do not have an account, please register.

Within the application, press "NEWDEVICE." Scan the QR code from the SESAME device or enter "ACTIVATION KEY."

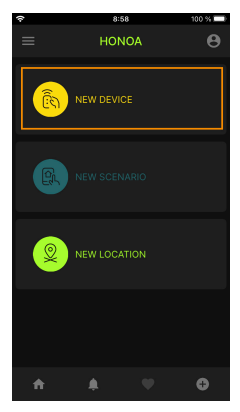

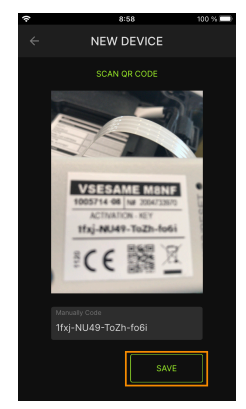

Complete the information in the fields "Device" (e.g., Sesame), "Place" (e.g., Garage house), and "City" (e.g., Barcelona), and press "SAVE." The device has now been added to the application.

| হ                                              | 8:58                | 100 % 💻 |
|------------------------------------------------|---------------------|---------|
|                                                | EW DEVICE           |         |
| SE                                             |                     |         |
| Insert the device pla<br>location fields to co | ace and mplete save |         |
| Device<br>Sesame                               |                     |         |
| Place<br>Garage house                          |                     |         |
| City                                           |                     |         |
| Barcelona                                      |                     |         |
|                                                |                     | SAVE    |

#### Licenses

Once the device has been added to the "Honoa" application, you must enter a license to be able to use it.

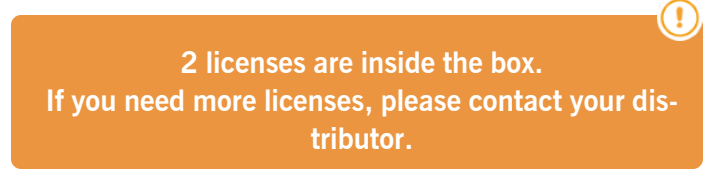

Press on "GARAGE HOUSE" (Place) and, on the SESAME device, on "LICENSE."

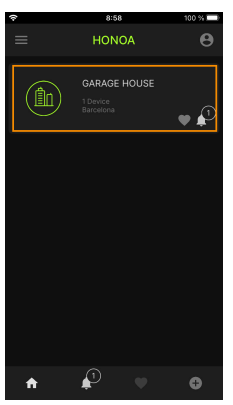

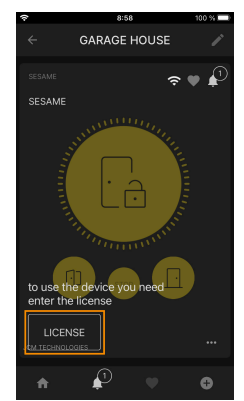

Scan the license's QR code or manually input the code. Press "SAVE."

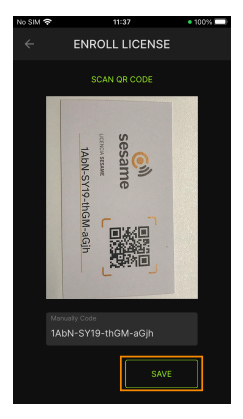

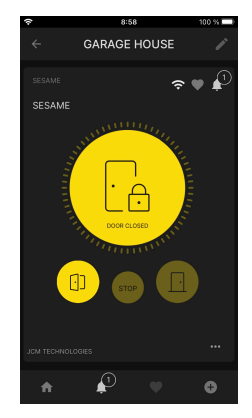

### Modo de funcionamiento

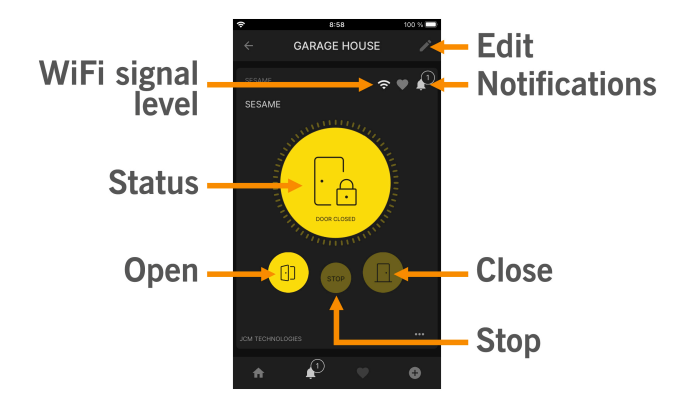

### Maintenance

#### Resetting the device

Reset the device if changing the Wi-Fi network or your Wi-Fi password. To reset SESAME, press the WPS/ RESET button for 10 seconds, with the device connected. The LED "Status" will be set to green, and "Network" and "Internet" to flashing red. Stop pressing the button when "Internet" goes off and "Network" is fixed to red.

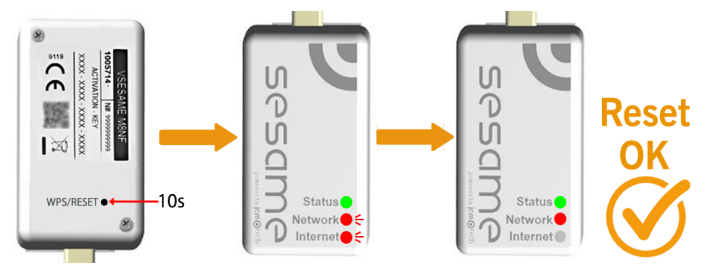

LED behaviour

| OFF                            |               | FIXE           | D               | BLINKING                                                            |
|--------------------------------|---------------|----------------|-----------------|---------------------------------------------------------------------|
| State                          | Status<br>LED | Network<br>LED | Internet<br>LED | Action                                                              |
| Power off                      | $\bigcirc$    | $\bigcirc$     | $\bigcirc$      | -                                                                   |
| Starting                       |               | $\bigcirc$     | $\bigcirc$      | WAIT                                                                |
| Wi-Fi Con-<br>figuring         | €             | €              | $\bigcirc$      | Use embed-<br>ded web or<br>WPS to con-<br>figure con-<br>nectivity |
| Wi-Fi Con-<br>figuring timeout | •             |                | $\bigcirc$      | REBOOT<br>DEVICE                                                    |
| Connecting Wi-<br>Fi           | ٠             | ●←             | $\bigcirc$      | WAIT                                                                |
| Wi-Fi Error                    | ٠             | •              | $\bigcirc$      | WRONG WI-<br>FI<br>PASSWORD<br>CHECK<br>ROUTER<br>(WI-FI)           |
| Internet Con-<br>necting       |               |                | •               | WAIT                                                                |

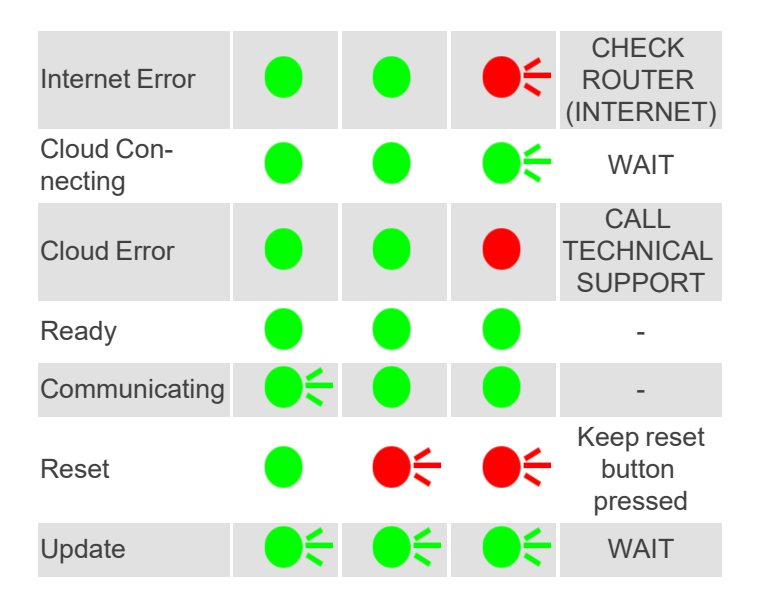

## Note

| P |  |
|---|--|

### **Regulatory Data**

#### UKCA Declaration of conformity

The manufacturer JCM TECHNOLOGIES, SAU declares that the product SESAME complies with the relevant fundamental requirements of the Radio Equipment Regulations 2017 and of the RoHS Regulations 2012.

### EU Declaration of conformity

The manufacturer JCM TECHNOLOGIES, SAU declares that the product SESAME complies with the relevant fundamental requirements of the RED Directive 2014/53/EU and of the RoHS Directive 2011/65/EU.

See website https://www.jcm-tech.com/declarations/

JCM TECHNOLOGIES, SAU C/ COSTA D'EN PARATGE, 6B 08500 VIC (BARCELONA) SPAIN

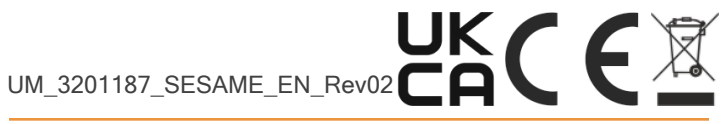

jcmtechnologies